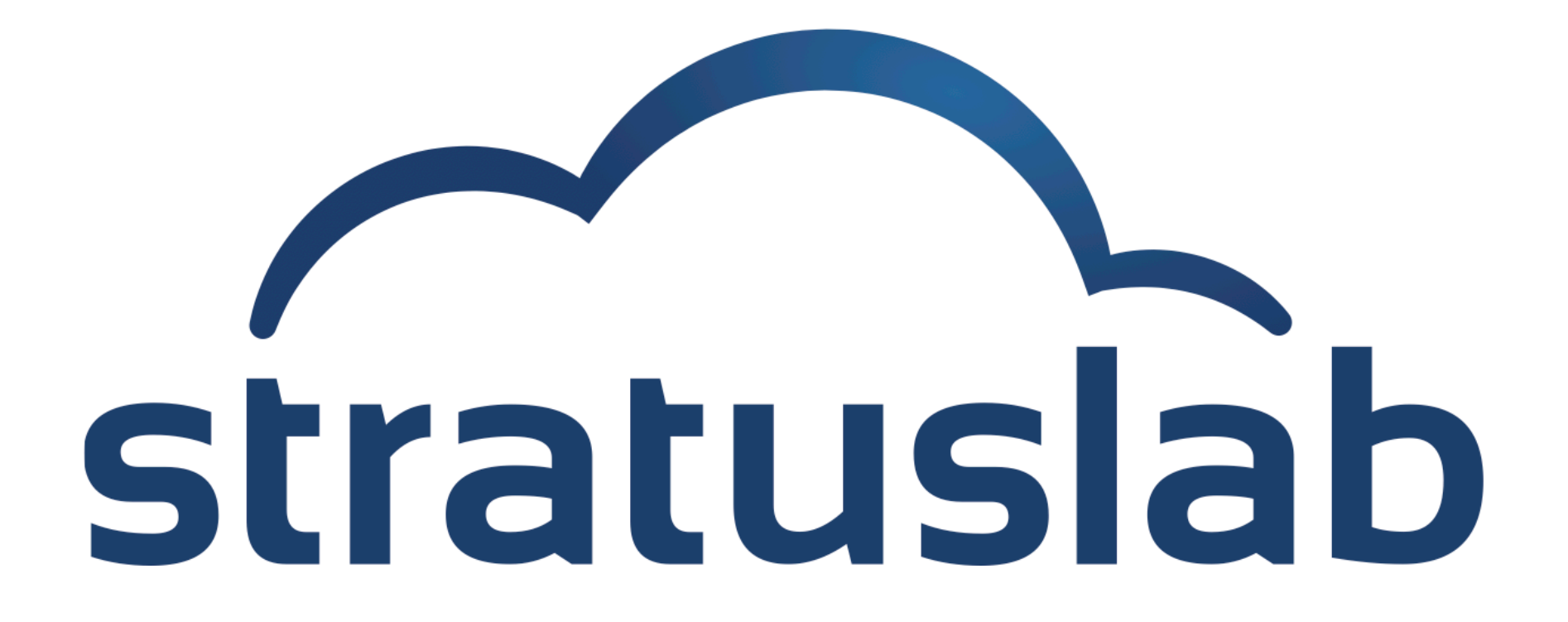

### **Using Storage with VMs**

StratusLab Tutorial (Orsay, France) 28 November 2012

## **Storage Services**

#### Volatile (Read-Write) Disks

- Useful for temporary (!) data storage
- Data will disappear when VM instance is destroyed

## Static (Read-Only) Disks

- Useful for distribution of quasi-static databases
- Handled and shared like VM images via Marketplace

#### Persistent (Read-Write) Disks

- Allows the storage of service state or user data
- Mounted as a disk on VMs
- Disks are persistent and have a lifecycle independent of a single VM
- Can be mounted by single VM at any time
- Only available within a single cloud instance

## **Volatile Storage**

#### Use: Storage of large temporary data files.

## **Declare Volatile Disk**

- When starting machine use option: --volatile-disk SIZE\_GB
- Raw disk can be found using the command fdisk \_1

## Use of Disk

- Disks are not formatted! Use: mkfs.ext4 /dev/xxx
- Mount disk: mount /dev/xxx /mnt/volatile
- Use normally: touch /mnt/volatile/mydata

### Data is Volatile!

- Disk and data will survive reboots of the machine instance
- Disk and data will be destroyed once the machine is halted or killed

## **Static Disk**

#### Use: Distribution and caching of fixed/versioned data

## **Declare Static (Read-Only) Disk**

- When starting machine use option: --readonly-disk MKTP\_ID
- Disk will be available when machine starts

## Use of Disk

- Disks appear exactly as in reference image, formatting included
- Mount disk: mount /dev/xxx /mnt/readonly
- Use normally: touch /mnt/readonly/mydata

### Data is fixed!

- Disk and data cannot be modified
- Disk must be registered in the Marketplace

# You've seen the full persistent disk lifecycle, but it isn't very interesting unless you can use the disk with a VM!

#### Create a disk and start a machine with it:

## **Mount Information (Web)**

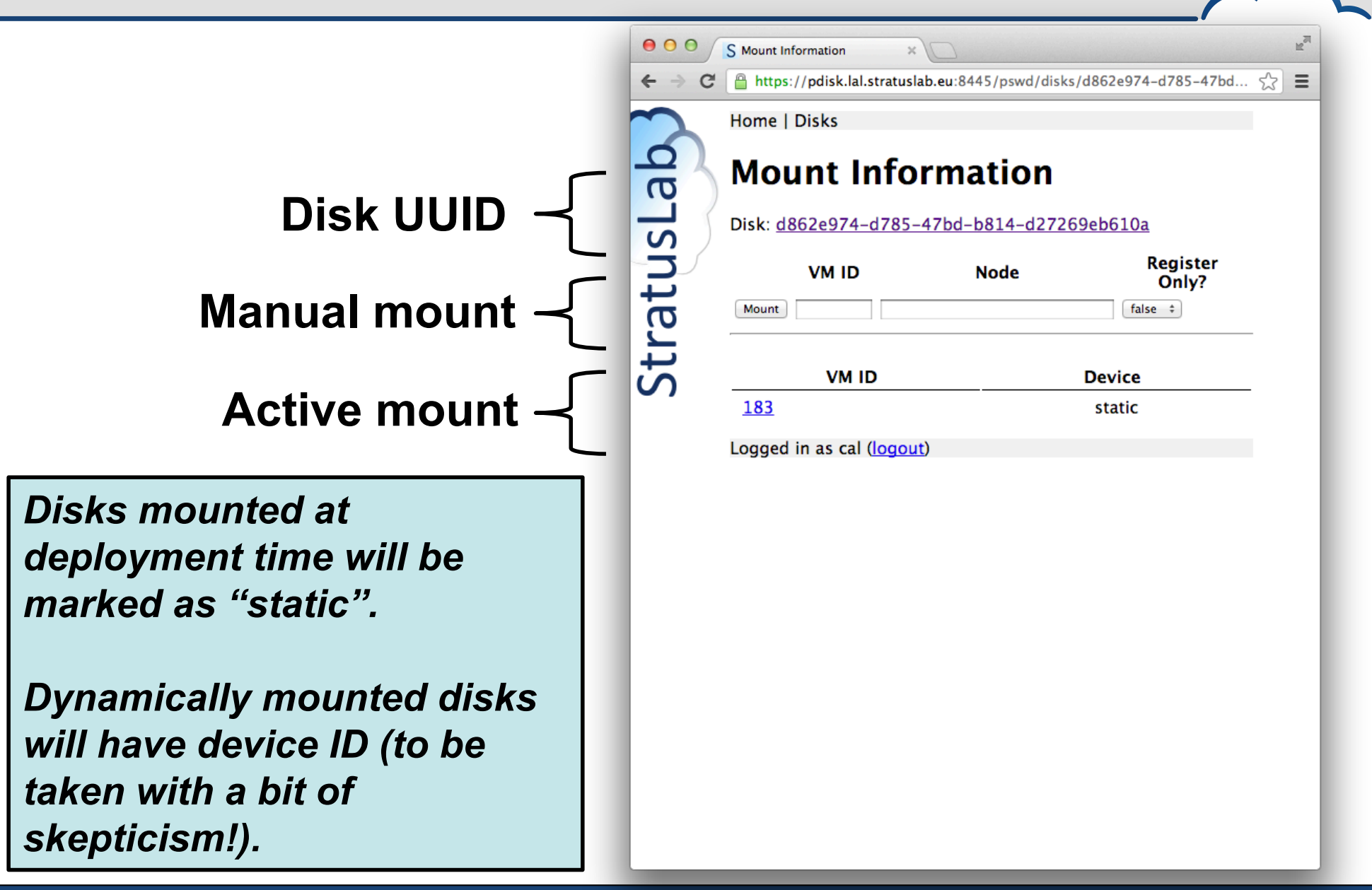

## **Prepare Persistent Disk for Use**

#### Log into the VM and find disk:

• Use fdisk to find the unformatted volume with correct size.

```
$ ssh root@vm-219.lal.stratuslab.eu
#
# fdisk -1
...
Disk /dev/hdc: 5368 MB, 5368709120 bytes
255 heads, 63 sectors/track, 652 cylinders
Units = cylinders of 16065 * 512 = 8225280 bytes
```

Disk /dev/hdc doesn't contain a valid partition table

#### Format disk:

```
# mkfs.ext4 /dev/hdc
mke2fs 1.42.1 (17-Feb-2012)
...
Creating journal (32768 blocks): done
Writing superblocks and filesystem accounting information: done
```

Disk can also be partitioned, but this isn't necessary.

## **Mount Disk and Store Data**

#### Mount the disk:

Create directory for mount point and mount the disk there

```
# mkdir /mnt/pdisk
```

# mount /dev/hdc /mnt/pdisk

# ls /mnt/pdisk
lost+found

#### Store some data on the disk:

- We will check later that the data is preserved.
- Unmount disk afterwards

```
# echo "TESTING PERSISTENT DATA" > /mnt/pdisk/my-persistent-data
# cat /mnt/pdisk/my-persistent-data
TESTING PERSISTENT DATA
# umount /mnt/pdisk/
# ls /mnt/pdisk/
#
```

## Second VM with Same Disk?

#### Start a new machine with same disk:

```
$ stratus-run-instance --quiet \
 --persistent-disk=d862e974-d785-47bd-b814-d27269eb610a \
 ${TTYLINUX ID}
184, 134.158.75.220
$ stratus-describe-instance -v 184
. . .
             vcpu memory cpu% host/ip
id state
                                                            name
184 Failed
              1
                   0
                                  vm-220.lal.stratuslab.eu one-184
                             0
   Error deploying virtual machine: Could not create domain from /var/lib/one//184/
images/deployment.0
```

#### Why did this fail?

- Disk is unmounted in first machine, but...
- The machine is still active and the disk is still allocated to it!
- It cannot be allocated to more than one machine.
- Kill first machine, then retry.

## Validate Data in New Instance

#### Start a new machine with same disk:

```
$ stratus-run-instance --quiet \
    --persistent-disk=d862e974-d785-47bd-b814-d27269eb610a \
    ${TTYLINUX_ID}
190, 134.158.75.226
```

#### \$ stratus-describe-instance

| id  | state   | vcpu | memory | cpu% | host/ip                  | name    |
|-----|---------|------|--------|------|--------------------------|---------|
| 190 | Running | 1    | 131072 | 5    | vm-226.lal.stratuslab.eu | one-190 |

#### Check that the data is still on the disk:

# mkdir /mnt/pdisk
# mount /dev/hdc /mnt/pdisk
# ls /mnt/pdisk
lost+found my-persistent-data
# cat /mnt/pdisk/my-persistent-data
TESTING PERSISTENT DATA

## **Hot-Plug Disks**

#### **Dynamic mounting of persistent disks:**

- Volumes can be attached and detached from virtual machines while the machine is running.
- This can be accomplished with both the command line or web interfaces.
- Commands are: stratus-{attach/detach}-volume

#### Feature needs OS support:

- OS must have the acpiphp kernel module available and loaded.
- The ttylinux does not support this!
- All other StratusLab maintained images have this enabled by default.

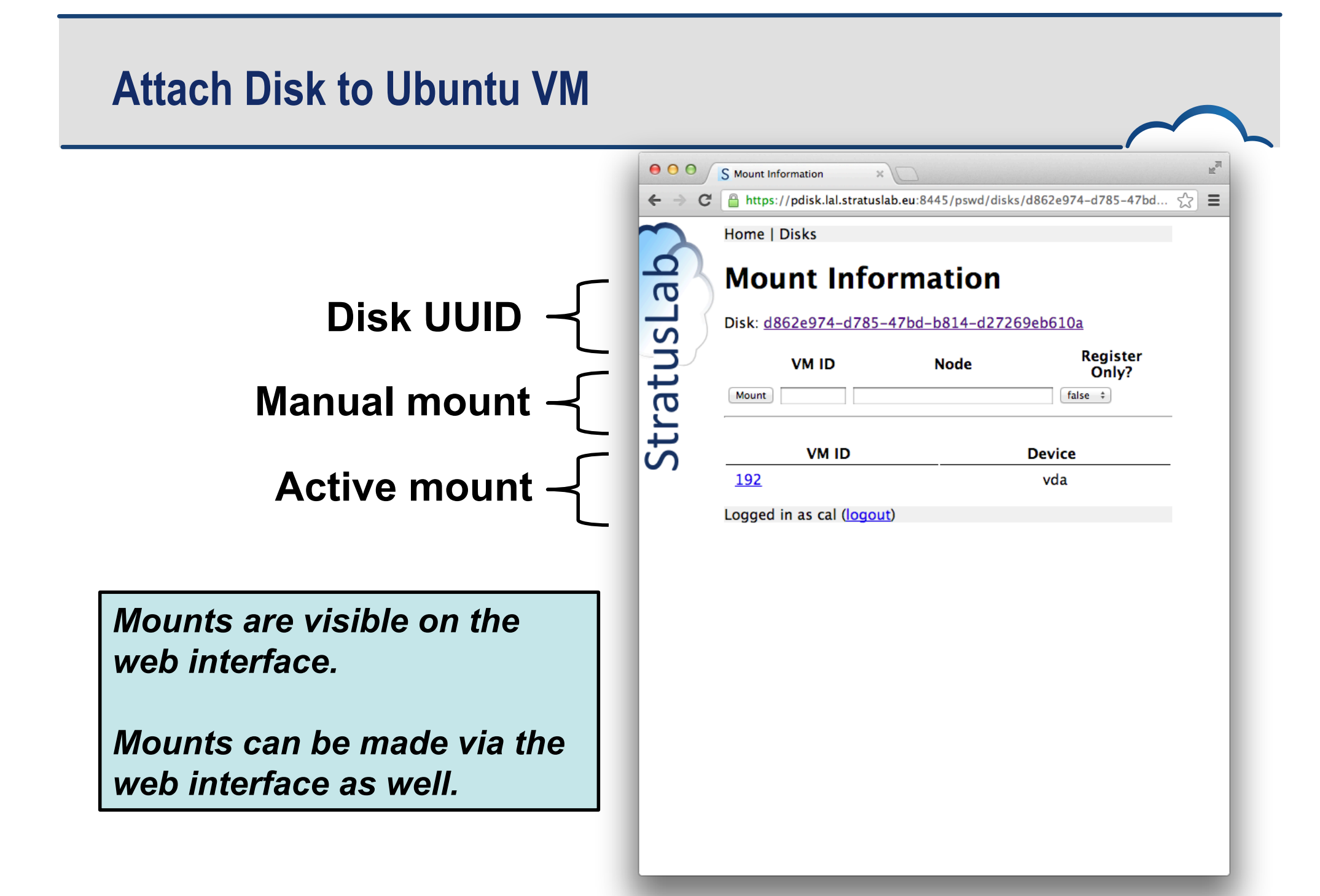

## **Mount Information (Web)**

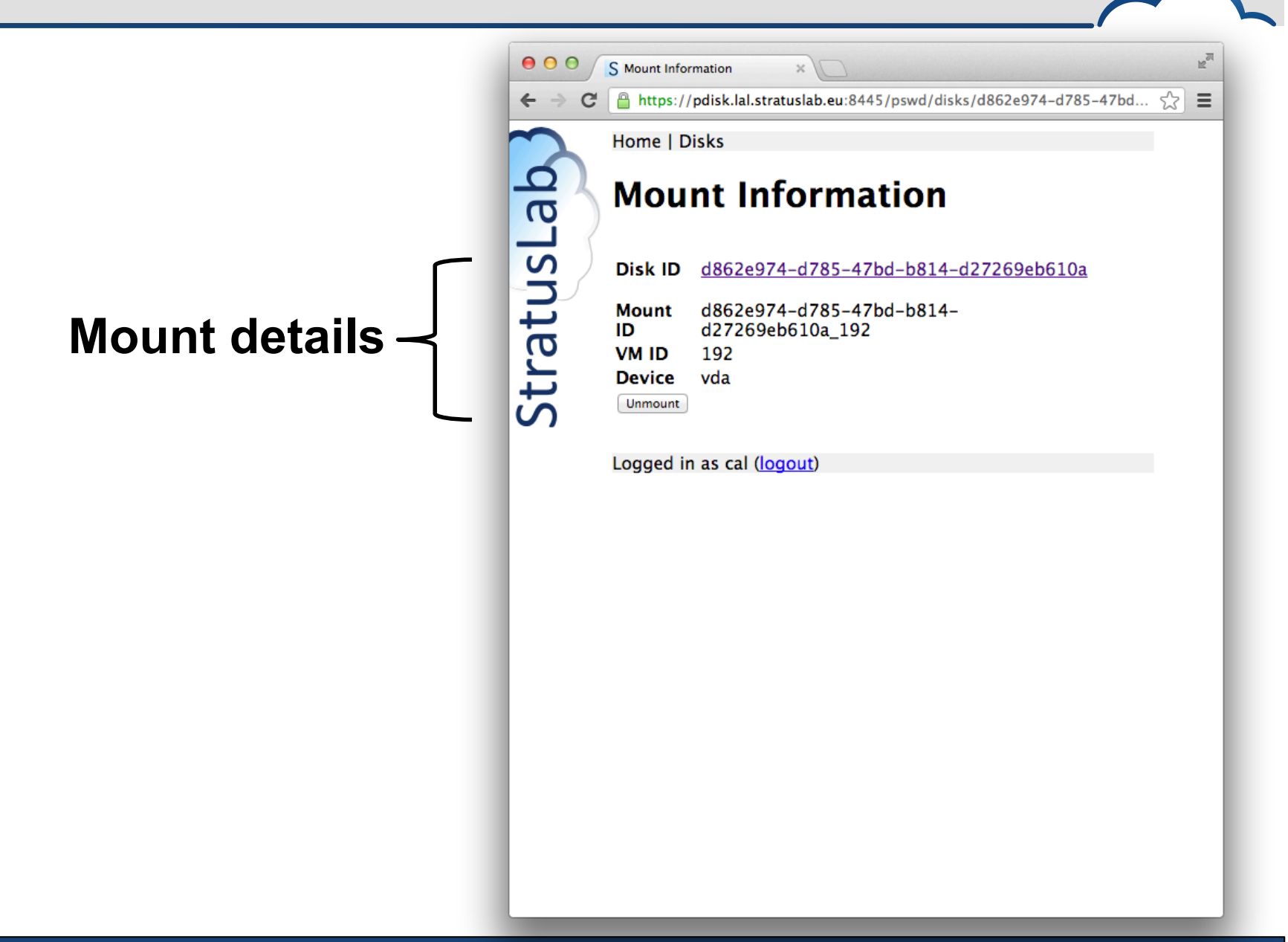

## **Mount Information (Web)**

#### Unmount the disk inside machine:

- To avoid corruption, unmount file systems before detaching disk
- To detach:

```
stratus-detach-volume --instance VM_ID DISK_ID
```

```
# umount /mnt/pdisk
# exit
logout
Connection to vm-228.lal.stratuslab.eu closed.
```

**\$ stratus-detach-volume --instance 192 d862e974-d785-47bd-b814-d27269eb610a** DETACHED d862e974-d785-47bd-b814-d27269eb610a from VM 192 on /dev/vda

## **Detach Disk from Ubuntu VM**

#### Unmount the disk inside machine:

- To avoid corruption, unmount file systems before detaching disk
- To detach:

```
stratus-detach-volume --instance VM_ID DISK_ID
```

```
# umount /mnt/pdisk
# exit
logout
Connection to vm-228.lal.stratuslab.eu closed.
```

**\$ stratus-detach-volume --instance 192 d862e974-d785-47bd-b814-d27269eb610a** DETACHED d862e974-d785-47bd-b814-d27269eb610a from VM 192 on /dev/vda

## **Questions and Discussion**

## **Exercises: Storage**

#### **Volatile Disks**

- Create VM with volatile disk.
- Verify that disk space is present and usable.

#### Use persistent disk with a virtual machine

- Verify that disk can be remounted on another machine
- Verify that data on disk is preserved
- Verify that disk can be mounted/unmounted from running VM (warning: use Ubuntu or CentOS, ensure acpiphp module is loaded!)

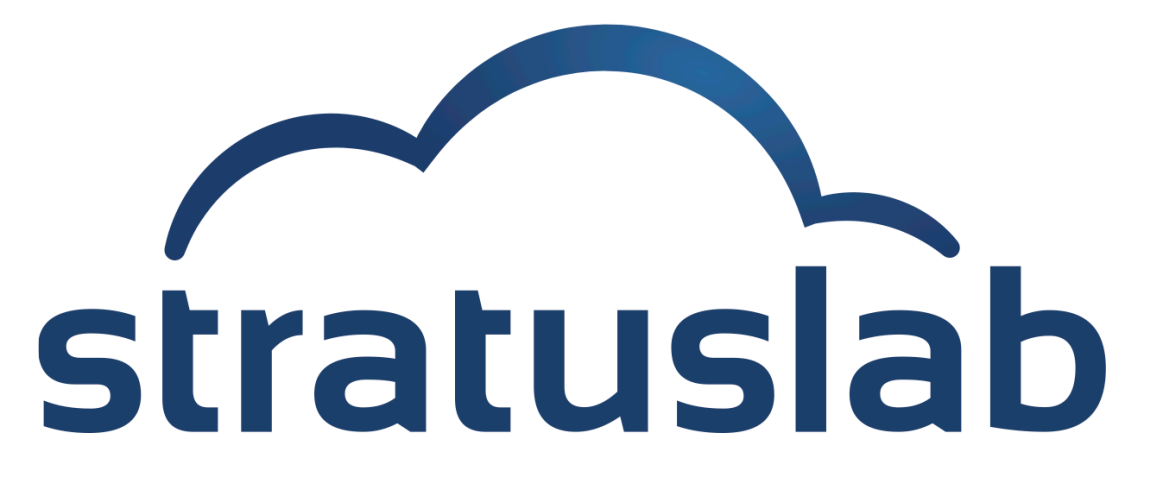

http://www.stratuslab.eu

Copyright © 2012, Members of the StratusLab collaboration.

This work is licensed under the Creative Commons Attribution 3.0 Unported License (http://creativecommons.org/licenses/by/3.0/).

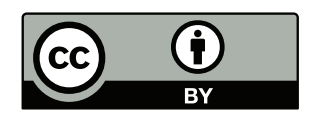